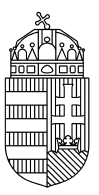

## Energiaügyi Minisztérium

## NEMZETI KLÍMAVÉDELMI HATÓSÁG

## Felhasználó törlése a Közösségi Forgalmi Jegyzékben

1. A SZÜF felületén ki kell tölteni a <u>felhasználó törlése</u> űrlapot.

Amennyiben gazdálkodó szervezet képviselőjeként jár el, az űrlap kitöltése előtt a "Hogyan kívánja indítani az űrlapot?" legördülő menüben a CÉGKAPURÓL opció választandó.

Amennyiben a számla tulajdonosa magánszemély, az űrlap kitöltése előtt a "Hogyan kívánja indítani az űrlapot?" legördülő menüben a TERMÉSZETES SZEMÉLYKÉNT opció választandó.

2. Ki kell tölteni, majd be kell küldeni az űrlapot.